# Zgłoszenie do szczepienia przeciwko COVID-19 z wykorzystaniem platformy USOS

 W przeglądarce internetowej należy wprowadzić adres: <u>https://ankieter.usos.pw.edu.pl</u>. Po uruchomieniu strony, należy kliknąć linki zaloguj się znajdujący się w prawym górnym rogu:

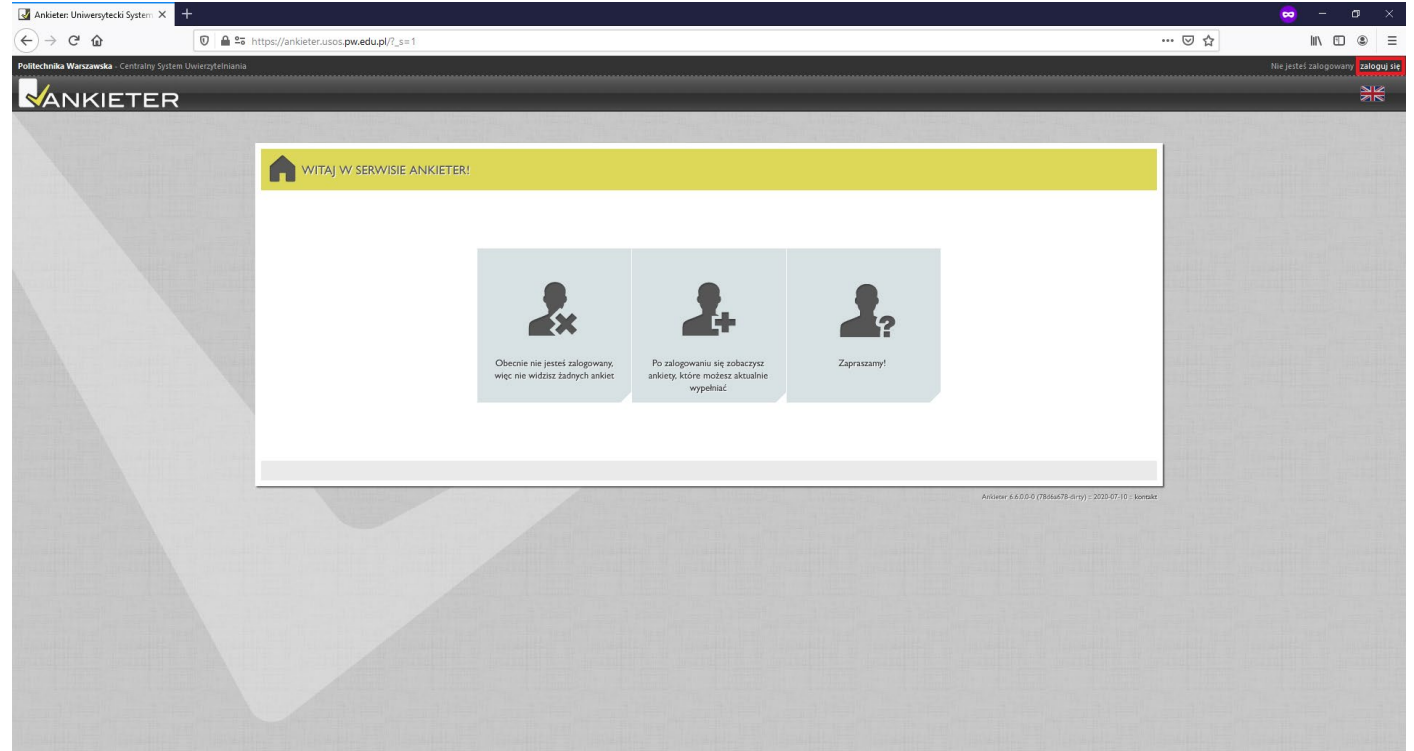

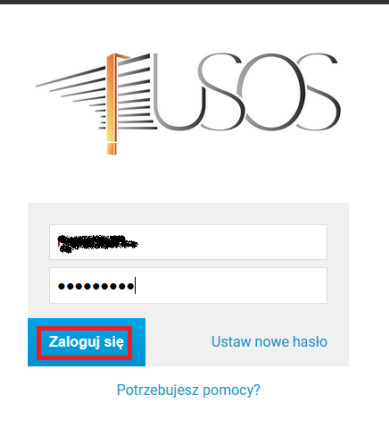

3. Po zalogowaniu do ankietera, należy z lewego menu wybrać pozycję **MOJE ANKIETY**:

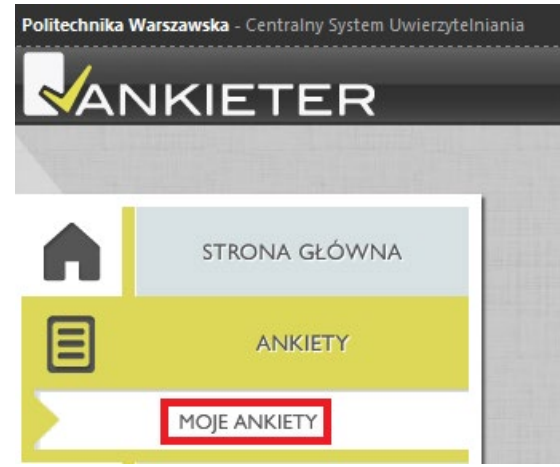

4. Z listy dostępnych ankiet należy wybrać Covid – zgłoszenie na szczepienie:

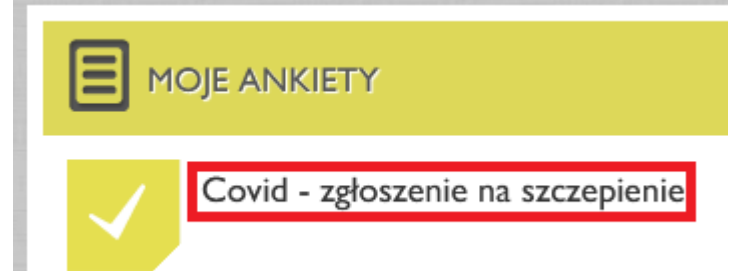

5. Na kolejnym ekranie należy zapoznać się z klauzulą informacyjną oraz treścią zgody. W przypadku akceptacji, należy zaznaczyć odpowiedź **TAK** oraz kliknąć przycisk **Dalej**:

| Zgłoszenie do szczepienia przeciw COVID-19                                                                                                    | 0/3                                                                   |
|----------------------------------------------------------------------------------------------------|-----------------------------------------------------------------------|
| ZGŁOSZENIE UCZESTNICTWA W SZCZEPIENIU PRZECIW COVID-19                                                                                                    |                                                                       |
| Informacja Ministra Edukacji i Nauki na temat przetwarzania danych osobowych dotyczących osób które wyraziły wolę szc<br>przeciw COVID-19 (klauzula informacyjna)                                                                                                    | zepienia ochronnego                                                   |
| Realizujac obowiazek wynikający z art. 13 Rozporządzenia UE 2016/679 z dnia 27 kwietnia 2016 r. (dalej: RODO) informujemy :                                                                                                    | ÷=·                                                                   |
| <ol> <li>Administratorem w rozumieniu art. 4 pkt 7) RODO w odniesieniu do danych osobowych pozyskanych od osób które wyraziły<br/>przeciwko COVID-19 jest Minister Edukacji i Nauki ul. Wspólna 1/3, 00-529 Warszawa. Kontakt z administratorem możliwy je<br/>120.</li> </ol>                                                                                                    | wolę szczepienia<br>est pod nr tel. 22 25 00                          |
| <ol> <li>Administrator wyznaczył Inspektora Ochrony Danych, z którym w sprawach dotyczących danych osobowych istnieje możliwoś<br/>pośrednictwem adresu mailowego: inspektor@mein.gov.pl</li> <li>Państwa dane osobowe będa przetwarzane w celu realizacji procesu organizacji szczepień osób które wyraziły wolę szczep</li> </ol>                                                                                                    | ść kontaktu za<br>ienia przeciwko                                     |
| COVID-19 oraz poinformowania o możliwości wykonania takiego szczepienia i umówienia jego terminu.<br>4. W ramach organizacji procesu szczepień zbieramy następujące dane: imię, nazwisko, nr PESEL, nr telefonu, a w przypadku<br>– datę urodzenia, serię i numer paszportu lub innego dokumentu potwierdzającego tożsamość, preferowany punkt szczepie<br>5. Podstawą przetwarzania danych osobowych w celu organizacji procesu szczepienia jest art. 6 ust. 1 lit. a) RODO, tj. wyrażo<br>zgoda na przetwarzanie podanych danych w związku z wyrażoną wolą szczepienia. | u braku numeru PESEL<br>eń,<br>na przez Państwa                       |
| <ul> <li>6. Administrator informuje, że dane osobowe będą przekazywane do następujących odbiorców:         <ul> <li>Ministra Zdrowia,</li> <li>Narodowego Funduszu Zdrowia,</li> <li>Castware o Zdrowia</li> </ul> </li> </ul>                                                                                                    |                                                                       |
| <ul> <li>w celu organizacji procesu szczepień. Szczegółowa informacja na ten temat dostępna jest na stronie internetowej Ministra</li> <li>7. Dane osobowe w procesie organizacji szczepienia będą przetwarzane do momentu poinformowania o możliwości szczepie<br/>skierowania na szczepienie przeciwko COVID-19. Po tym czasie dane zostaną usunięte.</li> </ul>                                                                                                    | Zdrowia.<br>nia oraz wystawienia                                      |
| <ol> <li>8. Przysługuje Państwu prawo żądania od Administratora dostępu do danych osobowych, ich sprostowania, usunięcia lub ogra<br/>lub prawo do wniesienia sprzeciwu wobec przetwarzania, przeniesienia danych.</li> <li>9. W przypadku przetwarzania Państwa danych osobowych na podstawie zgód Administrator informuje o przysługującym praw<br/>dowolnym momencie bez podania przyczyn i wpływu na zgodność z prawem przetwarzania, którego dokonano na podstaw<br/>cofnieciem.</li> </ol>                                                                          | aniczenia przetwarzania<br>ie cofnięcia zgody w<br>ie zgody przed jej |
| <ol> <li>Administrator informuje również o prawie wniesienia skargi do organu nadzorczego Prezesa Urzędu Ochrony Danych Osobo<br/>11. Podanie danych na potrzeby realizacji celów wskazanych powyżej jest dobrowolne jednak niezbędne dla ich realizacji. Nie<br/>danych skutkuje brakiem zapisu osoby zainteresowanej na szczepienie oraz niepoinformowaniem o możliwości wykonania i<br/>12. Informujemy, że nie będziecie Państwo podlegać decyzji, która opera się wyłącznie na zautomatyzowanym przetwarzaniu,<br/>zautomatyzowanym profilowaniu.</li> </ol>         | owych.<br>spodanie wymaganych<br>szczepienia.<br>w tym                |
| 13. Informujemy, że w przypadku przetwarzania danych na podstawie zgody, wyrażone zgody mogą Państwo wycofać kontaktuj<br>Administratorem za pośrednictwem adresu e-mail: inspektor@mein.gov.pl lub przesyłając żądanie na adres siedziby                                                                                                    | ąc się z                                                              |
| W celu organizacji i realizacji procesu szczepień Politechnika Warszawska została zobowiązana do uzyskania Pani/Pana zgody n<br>danych osobowych przez Ministra Edukacji i Nauki.<br>Poniżej treść Pani/Pana zgody:                                                                                                    | a przetwarzanie                                                       |
| W związku z wolą szczepienia przeciw COVID – 19, wyrażam zgodę na przetwarzanie moich danych osobowych w postaci imieni.<br>numer telefonu, numer PESEL, a w przypadku braku numeru PESEL – daty urodzenia, serii i numeru paszportu lub innego doku<br>potwierdzającego tożsamość, przez Ministra Edukacji i Nauki w celu organizacji procesu szczepień. Jednocześnie wyrażam zgod<br>tych danych Ministerstwu Zdrowia, Centrum e-Zdrowie oraz Narodowemu Funduszowi Zdrowia w celu organizacji i realizacji proc                                                        | a (imion), nazwiska,<br>mentu<br>ę na udostępnienie<br>esu szczepień. |
| Vyrażam zgodę:                                                                                                    |                                                                       |
|                                                                                                    |                                                                       |
|                                                                                                    |                                                                       |
| Dalej                                                                                                    |                                                                       |

## 6. Na kolejnym ekranie należy wskazać wybrany z dostępnych punktów szczepień oraz kliknąć przycisk Dalej:

WYBÓR PUNKTU SZCZEPIEŃ:

| 🗸 -v | lýbieram naslegujący punkt azczegielit                                                                                                    |
|------|----------------------------------------------------------------------------------------------------|
| (    | RESIGNALINE CENTRUM KRIVIODAWSTWAI KRIVIOLECZNICTWAW WARSZAWIE (WARSZAWA, UL. SUSKA 66/15)                                                                                                 |
| (    | SZEPTUL SOLEC SPÓŁKU Z OSRUHICZOWĄ ODPOWIEDZUL HOŚCIĄ (WURSZUWA, UL. SOLEC 66)                                                                                                    |
| (    | LUXNED. OHKOLOSIS SEZ D.D. (WERSZUWA, UL. FIELDOR FA 20)                                                                                                    |
| (    | MAZOWIĘCH SZEPTAL BRÓCHOWSKI W WARSZAWIE SRZ C.O. (WARSZAWA, UL. KONDRATOWICZA 6)                                                                                                    |
| (    | STOLECZNE CENTRUM OPERUŃCZO - LECZNICZE SRZ D.O. (WORAZOWA, UL. NEHOFFER 572/14)                                                                                                    |
| (    | SZPITAL GROCHOWSKIM DR MED. RAFAŁA MASZTAKA SPÓŁKA Z OGRANICZONĄ ODPOWIEDZUL NOŚĆU (WARSZAWA, UL. GRENADIERÓW PI SP)                                                                       |
| (    | PRZYCHOCHILI REJONOWO-AFECJULISTYCZYU, UL. SOSHNOWSKESO (WURSZUWU, UL. SOSHNOWSKESO 16)                                                                                                    |
| (    | SPECIALISTYCENA PRZYCHOCHIALEWSKAWA DLA PRACOWNIKÓW WOJAWA SAMOOZIELNY PUBLICZNY ZAKAD OPIEK ZDROWOTNEJ W WARSZAWIE<br>(WARSZAWA, UL. NOWOWIEJSKA S)                                       |
| (    | PRZYCHODNIUNR 1 (WURZZUWU, UL. ZUWAZUWÓW 00)                                                                                                    |
| (    | CENTRALINY 22PITAL ILLINIC 2NY MAINAW WAR2ZAWE (WAR2ZAWA, UL. WOLCORA 197)                                                                                                    |
| (    | - SIZFITUL CIERMUMOWAN APÓLKU I GARUNICION 4 GOPOWED IUL NOÁCU, (WURAZUWA, UL. STEPŘAKU 1865)                                                                                              |
| (    | - AZPITAL WOLANIM DR ANNY SOSTIFIAMEJ SAMOD ZELNY PUBLICZNY ZAKJO OPEN ZDROWOTNEJ (WURSZAWA, UL. KASPRZAKA 17)                                                                             |
| (    | PORJONIA POZ (WARAZAWA, UL, MOAZYMOWA TR)                                                                                                    |
| (    | PRZYCHODNIJAREJONOWANR ( (WERSZEWA WESOLA, UL. KAMYK 10442)                                                                                                    |
| (    | PRIVEHOONIDELEL(\$40)(WARAZUWU, UL ELEL(\$40)35)                                                                                                    |
| (    |                                                                                                    |
| (    | NARODOWY WATYTUT GERIATRI, REJINATOLOGII REHABLITACI IM PROFOR HAL MED. ELECHORY RECHER (WARSZAWA, UL SPARTAÑSKA+)                                                                         |
| (    | C<br>POR JONIA ( SASHIET ) LEVAR ZA PODSTAVNOVIEJ OPEN IZOROVOTNEJ SIZIZI.O (VVRSIZAVA, UL. VVNCENTESO KADELUSKA 16)                                                                       |
| (    | PRZYCHODNIALEKKREWA - PORADNIA PODIATAWOWEJ OREK ZDROWOTNEJ (WARAZAWA, UL. UL. CHMELNA 14. 14.)                                                                                            |
| (    | UXXNED. ONKOLOGIJ SRZ D.D. (WARSZAWA, UL. SW. WINCEN TESO 109)                                                                                                    |
| (    | WOJSKOWY INSTYTUT INSTYTUT NETWOZNY (WURSTZUWA, UL. SZUSERÓW 128)                                                                                                    |
| (    | PRZYCHODNILOPIEN PODIATUMOWEJ (WURIAZUWU, ULI AUMAONOWAKU.1)                                                                                                    |
| (    | NZOZ JUTRO NEDICUL (WARAZAWA, UL. POWAJNOWAKA 44)                                                                                                    |
| (    | - NUZOVIECNE CENTRUN REHJELTUCI ATOCER SPÓLKU Z OGRUNICZONĄ COPOWIEDZULIKOŚCIĄ (WARAZUWĄ, UL. BURSKU 1600)                                                                                 |
| (    | CENTRUM IDROWN BULOUBKN (WARAZAWA, UL, PRIMOAZAROWA 14)                                                                                                    |
| (    | UNIVIERSYTECKIE CENTRUM NLINICZNE WORSZWISKESO UNIVIERSYTETU MEDYCZNESO (WORSZWIO, UL. EMLI PLATER 21)                                                                                     |
| (    | - SZPITUL BELJÁRAN MARALERIZEGO POPERLUZDI SAMODIZELNY PUBLICIDY IJAKUD OPERIZOROWOTYKEJ (WARSZAWA, UL. CESKOWSKA 60)                                                                      |
| (    | - NEPURJCZNY ZURAD OPEN ZDROWOTNEJ SZNOLY SŁÓWNEJ GOSPODURSTWA WEJSKEGO W WARSZUNE (WARSZUNA, UL. NOWOURSYMOWSKA 161)                                                                      |
| (    | PRIZYCHODNU REJONOWO SPECIALISTYC ZNA (WARSZAWA, UL. ŁOJEWSKA #)                                                                                                    |
| (    | -<br>amodzielny pueliczny azpitul municzny im profiwitoldu orkowałego centrum medycznego kaztałceniu podyrlowowego w wurazawie<br>(wurazawie uli, czerniułowała 234)                       |
| (    | PORJONIA CHORÓS METABOLICZIVYCH (WARSZUWA, UL ROWSKISKUSY)                                                                                                    |
| (    | SPIDI PRJAL-PÓLNOC PRIYCHODNU NTERNISTVEZNO-SPECIJUSTVEZNU (WURSZUWU, UL RJOZNIN) SKUTOTOS)                                                                                                |
| (    | ZZPTUL SPECIULATYCZYYM ŚWĘTEJ ROCZNY AMNODZELNY PUBLICZYY ZMŁAD OPIEW ZDROWOTNEJ (WARAZAWA, UL. A. J. MADALIŃSWEGO 25)                                                                     |
| (    | CENTRUM NEDYCZNE WURAZJWYSKIEGO UNIWERSYTETU NEDYCZNEGO SRIZICIO, (W MIRHU UNIWERSYTECKIEGO CENTRUM KLINICZNEGO<br>W SEZWYSKIEGO UNIWERSYTETU NEDYCZNEGO W W RZZWALULIZMA NIEL UPOWICZA SI |
| (    | ZIPITUL PRUMI RIV. PRZEMIENIE NU PUŚLENIE SU (WARAZUWA, UL. AL. SOLIDARNOŚCI (FT)                                                                                                    |
| 0    | NOCHA POMOC LEVERAKA (ANEULATORIUM OSICLINE) (WARAZAWA, UL. CESIEL NUNASI)                                                                                                    |
| 0    | PUNKT 22022FIRN - PRZYCHODNIU REJONOWUNR + (WURSZUWU, UL. UCJÓZERA 27RU/2014)                                                                                                    |
| 0    | CENTRALNY SEPTIAL RUNCENY MIMON WARSZOWIE (WARSZOWA, UL SUNDOMERSKA ST)                                                                                                    |
| 0    | POR JOHIOLEKIRZA POZ- 4PIZLO (WARAZAWA, UL AZAINOCHYK)                                                                                                    |
| (    | ZERTAL KLINICENVINI, KALUNIVINIZEN KECKEL (MARAZUMA, UL. KAROWA2)                                                                                                    |
| (    | PUNKT 222 2298-0- ZMALO LEC ZNICTWA OTWARTEGO (WARAZAWA, UL. O2TROLECKAK)                                                                                                    |
| (    | WOJSKOWYINSTYTUT NEDVOWYLOTNICZEJ (WJRSZAWA, UL, KRJARKSKEGO SLEN)                                                                                                    |
| 0    | POR JONIU PODISTUMOVICEJ OPERI ZOROMOTNIEJ (MURISZUMU, UL. KUR TEZU UZZU 2)                                                                                                    |
| 0    | LUXINED. ONHOLOGIA SEZ D.D. (WARAZAWA, UL. AZAMOCHA 4)                                                                                                    |
| 0    | ZZYTAL SPECJALISTYCZNY WELANCKY IM KRYSINIZWISKEJ ZAMURZONEJ W WARSZAWIE SAMODZIELNY PUBLICZNY ZAKAD OPEN ZDROWOTNEJ<br>(Warszawa, ul. nr.unicka s)                                        |
| 0    | WOJEWÓDZY SZEPTUL ZERPCLOWY W PŁOCIKU (PŁOCIK UL. MEDVCZNA 19)                                                                                                    |
| Č    |                                                                                                    |
| Ċ    | PLOCHIZURLAD OPERIZDROWOTHEJ SRZOLO. (PLOCK UL. MODOWIO2)                                                                                                    |
|      | -                                                                                                    |

< valuez

Daley

#### 7. Na kolejnym ekranie należy podać numer telefonu do kontaktu w sprawie szczepienia oraz kliknąć przycisk Dalej:

| Zgłoszenie do szczepienia prz                   | eciw COVID-19                          | 2/3             |
|-------------------------------------------------|----------------------------------------|-----------------|
| DANE KONTAKTOWE                                 |                                        |                 |
| ۰ Numer telefonu, który zostanie<br>دەنۋە دەرەت | użyty do kontaktu w sprawie szczepień: |                 |
| « wstecz                                        | Dalej                                  | Znaków: 9/10000 |

### 8. W ostatnim kroku należy kliknąć przycisk Prześlij:

| Zatwierdź odpowiedzi                                                                                                    |
|----------------------------------------------------------------------------------------------------|
| To jest już koniec formularza.<br><b>Kliknij 'Prześlij', aby ostatecznie zatwierdzić swoje odpowiedzi i zakończyć wypełnianie formularza.</b><br>Kliknij 'Wstecz', aby wrócić do formularza.<br>Po zatwierdzeniu odpowiedzi nie będzie już możliwości ich edycji. |
| « wstecz Prześlij                                                                                                    |

## Uwaga:

Kwestionariusz nie jest anonimowy. Każda osoba może wypełnić formularz TYLKO JEDEN RAZ.